## **BCFA and CFF Memberships**

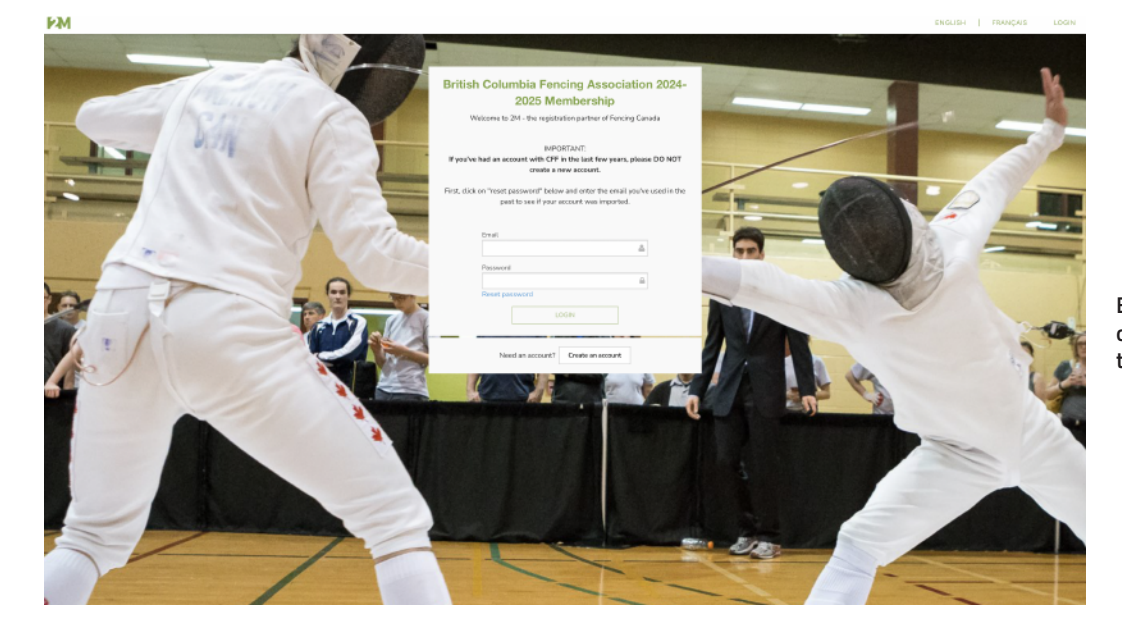

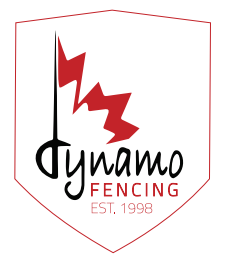

Enter your account login information or choose "Create Account" if you are new to fencing.

2

Check Competitive National and Competitive Provincial Memberships.

# Athletes Competetive National Membership \$30.00 Competitive Provincial Membership \$40.00 Recreational Provincial Membership \$10.00 Associate Membership \$5.00

#### Membership Affiliation (Clubs/Teams/Schools)

| British Columbia Fencing Association 2024-2025 Membership * |   |
|-------------------------------------------------------------|---|
| No Affiliation                                              |   |
| SEARCH AFFILIATION BY NAME                                  | Q |
| VN - Dynamo Fencing Club                                    |   |
| EAF - Espada Alberni Fencing Club                           |   |
| FLC - Fencing League Canada                                 |   |
| FSR - Fraser Valley Fencing                                 |   |
| KAM - Kamloops Fencing                                      |   |
| KCF - Kyle Fencing Centre                                   |   |
| KFA - Kits Fencing Club                                     |   |
| LSF - La Salle Fencing                                      |   |
| LSFC - Lion & Sun Fencing Club                              |   |
| MDR - Meadowridge Fencing Club                              |   |
| MDS - Midnight Sup Club                                     |   |

Check Dynamo Fencing Club

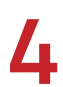

#### Fill in all required fields and click next until you reach Acknowledgement.

| Emergency Contact Name *                                                                                                    |                  |  |  |  |
|----------------------------------------------------------------------------------------------------|------------------|--|--|--|
| Emergency Contact Phone Number (xxx-xxx-xxxx) *                                                                                                    | i                |  |  |  |
| Do you identify as Indigenous?                                                                                                    | Select an option |  |  |  |
| would like to receive information from my Provincial<br>Fencing Association through a regular newsletter                                                                                   | Yes              |  |  |  |
| Limitations                                                                                                    |                  |  |  |  |
| Do you participate in fencing with a particular permanent *<br>imitation?                                                                                                    | No               |  |  |  |
| Optional identification                                                                                                    |                  |  |  |  |
| Do you identify as indigenous?                                                                                                    | Select an option |  |  |  |
| Volunteering opportunities                                                                                                    |                  |  |  |  |
| Are you interested in volunteering with the CFF? *                                                                                                    | Select an option |  |  |  |
| Reporting Misconduct                                                                                                    |                  |  |  |  |
| I understand that I have a duty to report suspected<br>misconduct and that I can find more information on<br>reporting via the link below<br>https://fencing.ca/to-report-suspected-abuse/ | Select an option |  |  |  |
| Limitations                                                                                                    |                  |  |  |  |
| Do you participate in fencing with a particular permanent *<br>limitation?                                                                                                    | Select an option |  |  |  |
| Optional identification                                                                                                    |                  |  |  |  |
| Do you identify as indigenous?                                                                                                    | Select an option |  |  |  |
| Volunteering opportunities                                                                                                    |                  |  |  |  |
| Are you interested in volunteering with the CFF? *                                                                                                    | Select an option |  |  |  |
|                                                                                                    |                  |  |  |  |

I understand that I have a duty to report suspected misconduct and that I can find more information on reporting via the link below https://fencing.ca/to-report-suspected-abuse/

•

Enter your own information in Acknowledgement.

| Are you                                                                                                    | the parent or guardian of                                                                                                    | ?                                                                                                    |        |                                                     |
|----------------------------------------------------------------------------------------------------|----------------------------------------------------------------------------------------------------|----------------------------------------------------------------------------------------------------|--------|-----------------------------------------------------|
| YES                                                                                                    |                                                                                                    | NO                                                                                                    |        | - 1 -                                               |
|                                                                                                    |                                                                                                    |                                                                                                    |        |                                                     |
|                                                                                                    | weivere er egreemente i                                                                                                    | a required for                                                                                                    |        |                                                     |
|                                                                                                    | waivers or agreements is                                                                                                    | s required for                                                                                                    |        | _                                                   |
| iat is your first name? <mark>required</mark>                                                                                                    |                                                                                                    |                                                                                                    |        |                                                     |
| at is your last name? required                                                                                                    |                                                                                                    |                                                                                                    |        | _                                                   |
| nat is your relationship with Michael? required                                                                                                    |                                                                                                    |                                                                                                    |        |                                                     |
| -Select an option                                                                                                    |                                                                                                    |                                                                                                    |        | •                                                   |
| at is your email address? required                                                                                                    |                                                                                                    |                                                                                                    |        |                                                     |
|                                                                                                    |                                                                                                    |                                                                                                    |        | _                                                   |
|                                                                                                    | CONTINUE                                                                                                    |                                                                                                    |        | _                                                   |
|                                                                                                    |                                                                                                    |                                                                                                    |        |                                                     |
|                                                                                                    |                                                                                                    |                                                                                                    |        |                                                     |
| Refund Policy<br>The registration fees will be refunded. le                                                                                                    | ss a \$15 administration fee. to any regis                                                                                     | ration that cancels their registration prior 2 busines                                                            | 5      |                                                     |
| Refund Policy<br>The registration fees will be refunded, le:<br>days from the point of registration. Anyon                                                                                                    | ss a \$15 administration fee, to any regis<br>ne that cancels their registration after th                                      | ration that cancels their registration prior 2 busines<br>is date will forfeit their entire registration amount.  | 'S     |                                                     |
| Refund Policy.<br>The registration fees will be refunded, le<br>days from the point of registration. Anyor                                                                                                    | ss a \$15 administration fee, to any regis<br>ne that cancels their registration after th                                      | tration that cancels their registration prior 2 busines is date will forfeit their entire registration amount.    | 5      |                                                     |
| Refund Policy The registration fees will be refunded, le days from the point of registration. Anyon I AGREE                                                                                                    | ss a \$15 administration fee, to any regis<br>ne that cancels their registration after th                                      | tration that cancels their registration prior 2 busines<br>is date will forfeit their entire registration amount. | s      |                                                     |
| Refund Policy         The registration fees will be refunded, le days from the point of registration. Anyor         I AGREE         Code of Conduct         I have read and acce t the CFF Code of Code                                                                                                    | ss a \$15 administration fee, to any regis<br>ne that cancels their registration after th                                      | tration that cancels their registration prior 2 busines<br>is date will forfeit their entire registration amount. | s<br>R | ead and Check all boxes                             |
| Refund Policy         The registration fees will be refunded, le days from the point of registration. Anyor         I AGREE         Code of Conduct         I have read and accept the CFF Code of Complexity         I have read and accept the CFF Code of Complexity                                                                                                    | ss a \$15 administration fee, to any regis<br>ne that cancels their registration after th                                      | tration that cancels their registration prior 2 busines                                                           | s<br>R | ead and Check all boxes                             |
| Refund Policy         The registration fees will be refunded, le days from the point of registration. Anyon         I AGREE         Code of Conduct         I have read and accept the CFF Code of Complexity         I AGREE         Privacy Policy                                                                                                    | ss a \$15 administration fee, to any regis<br>ne that cancels their registration after th                                      | tration that cancels their registration prior 2 busines                                                           | s<br>R | ead and Check all boxes                             |
| Refund Policy         The registration fees will be refunded, le days from the point of registration. Anyor         Image: Image: | ss a \$15 administration fee, to any regis<br>ne that cancels their registration after th<br>Conduct                           | tration that cancels their registration prior 2 busines                                                           | s<br>R | ead and Check all boxes                             |
| Refund Policy.         The registration fees will be refunded, le days from the point of registration. Anyo         I AGREE         Code of Conduct         I have read and accept the CFF Code of Complexe         Privacy Policy.         I have read and accept the CFF Privacy Policy.         I have read and accept the CFF Privacy Policy.                                                                                                    | ss a \$15 administration fee, to any regis<br>ne that cancels their registration after th<br>Conduct                           | tration that cancels their registration prior 2 busines                                                           | s<br>R | ead and Check all boxes                             |
| Refund Policy         The registration fees will be refunded, le days from the point of registration. Anyo         I AGREE         Code of Conduct         I have read and accept the CFF Code of C         Privacy Policy         I have read and accept the CFF Privacy Policy         I have read and accept the CFF Privacy Policy         I have read and accept the CFF Privacy Policy                                                                                                    | ss a \$15 administration fee, to any regis<br>ne that cancels their registration after th                                      | tration that cancels their registration prior 2 busines<br>is date will forfeit their entire registration amount. | s<br>R | ead and Check all boxes                             |
| Refund Policy         The registration fees will be refunded, le days from the point of registration. Anyo         I AGREE         Code of Conduct         I have read and accest the CFF Code of C         I AGREE         Privacy Policy         I have read and accest the CFF Privacy Policy         I have read and accest the CFF Privacy Policy         Parent/Guardian Electronic Signal                                                                                                    | ss a \$15 administration fee, to any regis<br>ne that cancels their registration after th<br>Conduct<br>olicy<br>ature Consent | tration that cancels their registration prior 2 busines is date will forfeit their entire registration amount.    | s<br>R | ead and Check all boxes<br>Your First and Last Name |
| Refund Policy         The registration fees will be refunded, le days from the point of registration. Anyo         I AGREE         Code of Conduct         I have read and accept the CFF Code of C         I AGREE         Privacy Policy         I have read and accept the CFF Privacy Policy         I have read and accept the CFF Privacy Policy         Parent/Guardian Electronic Signary                                                                                                    | ss a \$15 administration fee, to any regis<br>ne that cancels their registration after th<br>Conduct<br>olicy<br>ature Consent | tration that cancels their registration prior 2 busines<br>is date will forfeit their entire registration amount. | s<br>R | ead and Check all boxes<br>Your First and Last Name |
| Refund Policy         The registration fees will be refunded, le days from the point of registration. Anyo         I AGREE         Code of Conduct         I have read and accept the CFF Code of C         I AGREE         Privacy Policy         I have read and accept the CFF Privacy Policy         I have read and accept the CFF Privacy Policy         Parent/Guardian Electronic Sign         X         TO CONFIRM YOUR AGREEMENT, ENTER                                                                                                    | ss a \$15 administration fee, to any regis<br>ne that cancels their registration after th<br>conduct<br>olicy<br>ature Consent | tration that cancels their registration prior 2 busines<br>is date will forfeit their entire registration amount. | s<br>R | ead and Check all boxes<br>Your First and Last Name |

Scroll the summary page to the buttom and complete your credit card information

| A                                                                                                    | to complete your transacti    | on.               | Order Summary                                                      | NA Cast Marchan C |
|----------------------------------------------------------------------------------------------------|-------------------------------|-------------------|--------------------------------------------------------------------|-------------------|
|                                                                                                    |                               |                   | British Columbia Fencing Association                               | earcare genera    |
| And in                                                                                                    | >                             |                   | \$4368<br>                                                         |                   |
| BCFA                                                                                                    |                               |                   | \$33.39                                                            |                   |
| Dillin Oshariki Faralar Arasalatian                                                                                         |                               |                   | Promotion / Coupon Code<br>enter code here                         | APPD              |
| British Columbia Fencing Association                                                                                        |                               | ^                 | TOTAL CAD                                                          | \$77.0            |
| Competitive Provincial Membership<br>Competetive National Membership                                                        |                               | \$40.00           | Your credit card will be charged for the total shown here.         | φ//.C             |
|                                                                                                    |                               |                   | If your purchase includes items from more than one organization, t | hese purchases wi |
|                                                                                                    | Sub Total<br>Processing Fees: | \$40.00<br>\$3.50 | ha itemized on your credit card statement. Internedia              |                   |
|                                                                                                    | GST:<br>Total:                | \$0.1B<br>\$43.68 | SUBMIT & COMPLETE                                                  |                   |
|                                                                                                    |                               |                   | <b>^</b>                                                           |                   |
|                                                                                                    |                               |                   |                                                                    |                   |
| Canadian Fencing Federation                                                                                                 |                               | ^                 |                                                                    |                   |
| Canadian Fencing Federation Membership 2024/2025<br>Canadian Fencing Federation<br>Manchesthin - Connectifius Reminist (RC) |                               |                   |                                                                    |                   |
| Canadian Fencing Federation                                                                                                 |                               | \$30.00           |                                                                    |                   |
| Permoership                                                                                                    |                               |                   |                                                                    |                   |
|                                                                                                    | Sub Total:                    | \$30.00           |                                                                    |                   |
|                                                                                                    | 13%:                          | \$0.39            |                                                                    |                   |
|                                                                                                    | Total:                        | \$33.39           |                                                                    |                   |
|                                                                                                    |                               |                   |                                                                    |                   |
|                                                                                                    |                               |                   |                                                                    |                   |
| BILLING & PAYMENT                                                                                                    |                               |                   |                                                                    |                   |
| Billing Address 🕼                                                                                                    |                               |                   |                                                                    |                   |
|                                                                                                    |                               |                   |                                                                    |                   |
|                                                                                                    |                               |                   |                                                                    |                   |
| <b>↓</b>                                                                                                    |                               |                   |                                                                    |                   |
| Credit Card Information                                                                                                    |                               |                   |                                                                    |                   |
| GARD NUMBER                                                                                                    |                               |                   |                                                                    |                   |
|                                                                                                    |                               |                   |                                                                    |                   |
| 1234 1234 1234<br>CARD HOLDER NAME EXPRESSION                                                                               | CVC                           |                   |                                                                    |                   |
| IZ24 IZ24 IZ24 IZ24 IZ24 CARD HOLDER NAME CARD HOLDER NAME Explay Date                                                      | cvc                           | Ø                 |                                                                    |                   |

Your Renewal/Regestration is complete.

8

### Transaction Successful

Thank you for purchasing your British Columbia Fencing Association membership and Joining our Community – We Share your Passion! Your membership card and a receipt will arrive by email.